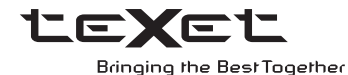

# РУКОВОДСТВО ПО ЭКСПЛУАТАЦИИ Пайдалану бойынша нұсқаулық

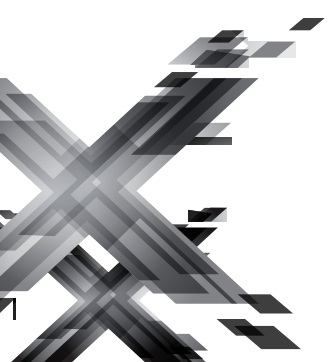

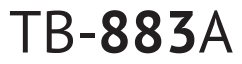

Электронная книга Электрондық кітабы Благодарим за то, что вы выбрали наше устройство. Прежде чем начать эксплуатацию, внимательно прочтите данное руководство, чтобы воспользоваться всеми возможностями устройства и продлить срок его службы. Сохраните это руководство, чтобы обратиться к нему, если в будущем возникнет такая необходимость. Внешний вид изображенных на рисунках в руководстве изделий и экранов меню, а также описание функционала устройства, могут отличаться от вида существующих, поскольку руководство составлено на основе прототипов наших моделей.

Если вы хотите соединить устройство с компьютером, то сначала подключите USBкабель к компьютеру, а затем к устройству. Если вам нужно отключить его от компьютера, то вначале следует отключить USB-кабель от самого устройства. Наша компания не несет ответственности за ущерб, причиненный в результате применения изделия не по назначению.

Поскольку определенные компоненты устройства могут занять некоторую область флэш-памяти, емкость свободной памяти может оказаться меньше стандартной.

#### ВНИМАНИЕ!

Ни в коем случае не отключайте устройство от компьютера в процессе чтения, записи или удаления файлов.

Используйте иконку "Безопасное извлечение устройства" на панели задач для отключения от компьютера.

Если устройство не включается и не реагирует на заряд, перезагрузите его, нажав тонким неострым предметом кнопку в отверстии **RESET**.

# Содержание

# 1 Общий вид устройства

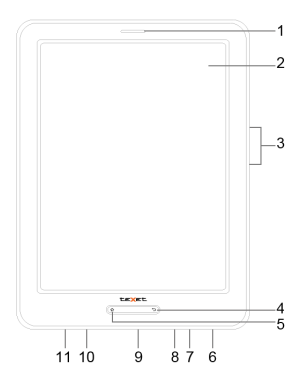

| 1  | Динамик                                                                                    |
|----|--------------------------------------------------------------------------------------------|
| 2  | Сенсорный дисплей                                                                          |
| 3  | Кнопки перехода к предыдущей/следующей странице, увеличения/уменьшения уровня<br>громкости |
| 4  | Кнопка выхода из разделов меню                                                             |
| 5  | Кнопка входа в главное меню                                                                |
| 6  | Кнопка включения/выключения питания, блокировки дисплея                                    |
| 7  | Кнопка сброса RESET                                                                        |
| 8  | Микрофон                                                                                   |
| 9  | Разъем для подключения USB-кабеля                                                          |
| 10 | Слот для microSD/SDHC-карт                                                                 |
| 11 | Разъем для подключения наушников                                                           |

# 2 Комплектность

# 3 Технические характеристики

| Дисплей                            | 8 дюймов TFT, 4:3, 800х600 пикс. |
|------------------------------------|----------------------------------|
| Сенсорный экран                    | емкостный 5 point Multi-touch    |
| Размеры (длина х ширина х толщина) | 204х153х10 мм                    |
| Масса                              | 370 г                            |
| Питание                            | Li - Pol аккумулятор             |
| Слот для карт                      | microSD/SDHC до 32 ГБ            |
| Разъем для подключения наушников   | 3,5 мм                           |
| Отношение сигнал/шум               | > 85 дБ                          |
| Тип передачи данных                | USB 2.0                          |
| Операционная система               | Android 4.1.1                    |
| Встроенный модуль WiFi             | 802.11b/g/n                      |
| Процессор                          | Rockchip 2926, Cortex A9 1.0 ГГц |
| Оперативная память                 | 512MБ DDR3                       |
| Внутренняя память                  | 4 ГБ                             |

# 4 Возможности

- Слот для microSD/SDHC-карт
- WiFi модуль (802.11b/g/n) для выхода в Интернет
- Google Play Market (возможность загрузки приложений)
- Двойной интерфейс: книга/планшет
- Выбор фона рабочего стола
- Предустановленный пакет приложений: электронная почта, социальные сети и другие
- Форматы воспроизведения текста: DOC, DJVU, FB2, MOBI, PDF, TXT, RTF, PRC, EPUB
- Сохранение/удаление закладок в тексте
- Форматирование текстовых файлов: размера шрифта, рукописные заметки
- Воспроизведение видео FullHD/1080p: FLV, MPG, 3GP, AVI, MKV, MOV, MP4, VOB, TS, M2TS, M4V, WEBM, MPEG
- Поддержка субтитров: SRT, SSA, ASS, SMI
- Форматы воспроизведения аудио: MP3, AAC, FLAC, M4A, MID, OGG, WAV, WMA
- Воспроизведение изображений в форматах: JPEG, GIF, BMP, PNG
- G-sensor (автоматический поворот изображения)
- Динамик, микрофон
- Часы, календарь
- Интерфейс USB 2.0
- Разъем для подключения наушников 3,5 мм
- Питание от Li-Pol аккумулятора

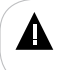

#### ВНИМАНИЕ!

Для поддержки дополнительных форматов видео/аудио и текстовых файлов установите соответствующие приложения из онлайн-каталога программного обеспечения Google Play Market.

# 5 Указания по эксплуатации устройства

Нижеследующие указания по эксплуатации предназначены для того, чтобы помочь вам правильно использовать книгу и сохранять ее в рабочем состоянии. Внимательно прочитайте этот раздел и строго следуйте приведенным в нем инструкциям.

 Устройство следует держать вдали от зон воздействия экстремальных изменений температур (выше 35° С и ниже 5° С), влаги и статического электричества.

 Не роняйте устройство на твердую поверхность, не вставляйте в него посторонние предметы, не кладите на него тяжелые предметы и не допускайте контакта с химикатами.

 Никогда не распыляйте на дисплей и корпус устройства жидкости и моющие средства. Для ухода за ним не используйте чистящие средства, содержащие спирт и аммиак.

 Избегайте попадания устройства в зоны воздействия прямого света или излучающих тепло устройств, не помещайте его в пыльную или задымленную среду.

• Не разбирайте, не ремонтируйте устройство самостоятельно.

 Делайте копии файлов, хранящихся в памяти устройства, поскольку наша компания не несет ответственности за любые потери таких данных.

 Использование файлов в форматах МРЗ и WMA без предварительного разрешения правообладателей является нарушением или посягательством на их права интеллектуальной собственности.

• Не используйте устройство за рулем транспортного средства.

 Длительное прослушивание аудиофайлов при повышенной громкости воспроизведения может привести к ухудшению слуха.

 В целях охраны окружающей среды просим вас утилизировать упаковочные материалы, батареи и непригодные электронные продукты отдельно.

### Меры безопасности при работе с адаптером питания

 При зарядке аккумулятора устройства используйте только стандартный тип адаптера питания (входит в комплект поставки). Использование нестандартного или иного типа зарядного устройства может привести к повреждениям устройства и потере гарантии на него.

 Адаптер можно подключать только к тому типу электрической сети, параметры которой указаны на маркировке. Если вы не уверены в соответствии параметров электрической сети и адаптера питания, проконсультируйтесь со специалистами, обратитесь в службу поддержки или в один из авторизованных изготовителем сервисных центров.

 Не наступайте на кабель адаптера питания и не ставьте на него тяжелые предметы.

 Не допускайте растяжения кабеля, его запутывания и завязывания узлами.

• После зарядки устройства, отсоедините адаптер от розетки.

• При отсоединении адаптера питания от розетки следует вытягивать

вилку, а не тянуть за сам кабель.

 Не подключайте адаптер питания к каким-либо иным устройствам, помимо устройств данной модели.

• Храните адаптер питания в недоступном для детей месте.

### Меры безопасности при обращении с сенсорным жидкокристаллическим дисплеем устройства

Экран сенсорного жидкокристаллического (ЖК) дисплея – хрупкое устройство, требующее бережного обращения.

 Для очистки экрана устройства используйте только мягкую ткань или специальные салфетки.

 Никогда не распыляйте на дисплей и корпус устройства жидкости и моющие средства. Для ухода за ним не используйте чистящие средства, содержащие спирт и аммиак.

• Используйте только специализированные средства для очистки экрана.

 Не нажимайте на сенсорный экран сильно, это может привести к повреждению сенсорного слоя.

 Не используйте металлические и другие твердые (острые) предметы для управления устройством, в противном случае, это может привести к повреждению сенсорного экрана и сбоям функции управления.

Не оставляйте экран под прямыми солнечными лучами.

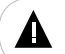

#### ВНИМАНИЕ!

Для работы с устройством достаточно легкого касания подушечкой пальца поверхности экрана.

### Меры безопасности при работе с разъемами

 Не применяйте силу при подключении к разъемам внешних устройств. Это может привести к повреждению контактов.

 Не допускайте попадания в разъемы посторонних предметов, а так же жидкости и пыли. Это может привести как к повреждению разъема, так и устройства в целом.

 Перед установкой убедитесь, что штекер подсоединяется правильной стороной. При необходимости переверните штекер.

### Меры безопасности при обращении с картами памяти

 Устанавливайте карту памяти только правильной стороной. Не прилагайте усилия, если карта не входит в слот устройства. Это может привести к повреждению, как самого слота, так и карты памяти.

 Не допускайте попадания в разъем для карты памяти посторонних предметов, а также жидкости и пыли. Это может привести как к повреждению разъема, так и устройства в целом.

 Перед установкой убедитесь, что карта устанавливается правильной стороной. При необходимости переверните карту.

 Если не удается установить карту в разъем, убедитесь в ее соответствии спецификации.  Если операционной системе не удается распознать карту памяти, попробуйте ее извлечь и установить заново. Будьте внимательны, избегайте прикосновений к контактам. Разряд статического электричества может уничтожить данные, записанные на карту.

 Не извлекайте карту памяти в процессе ее работы (во время чтения, копирования, воспроизведения файлов непосредственно с карты). Это может привести к потере данных или к выходу карты из строя.

• Не используйте карту памяти при повышенной температуре.

• Берегите карту от попадания жидкости или эрозийных материалов.

# 6 Указания по эксплуатации аккумуляторной батареи

Для вывода аккумуляторной батареи (далее АКБ) на максимальную рабочую мощность и емкость, при первом ее использовании необходимо 4 раза полностью ее разрядить и 4 раза полностью зарядить, то есть последовательно выполнить 4 полных цикла разряда и заряда АКБ.

Существует несколько вариантов заряда АКБ в зависимости от типа (модели) вашего Устройства.

Вариант 1: Зарядка АКБ производится от сетевого зарядного устройства с номинальными параметрами 220/5 В, 0.3/1,5 А, со штыревым выходом, входящего в комплектность Устройства (далее СЗУ). Поставляемые изготовителем с Устройством СЗУ предназначены для обеспечения максимального срока эксплуатации АКБ.

Вариант 2: Зарядка АКБ производится от универсального сетевого зарядного устройства общего назначения с номинальными параметрами 220/5 В, 0.3/1,5 А, со штыревым выходом (далее УСЗУ). УСЗУ в комплектность Устройства не входит и приобретается пользователем отдельно в торговой сети.

Вариант 3: Зарядка АКБ производится от универсального сетевого зарядного устройства общего назначения с номинальными параметрами 220/5 В, 0.3/1,5 А, с USB-выходом (далее УСЗУ). УСЗУ в комплектность Устройства не входит и приобретается пользователем отдельно в торговой сети.

Вариант 4: Зарядку и подзарядку АКБ возможно также производить через USB-кабель, входящий в комплектность Устройства, подключив его к USBразъему Устройства и USB-разъему с характеристиками 5 В, 1,5 А домашнего компьютера.

Вариант 5: Зарядку и подзарядку АКБ возможно также производить через полноразмерный USB-разъем, которым оснащено Устройство, подключив его напрямую к полноразмерному USB-разъему с характеристиками 5 В, 1,5 А домашнего компьютера или к полноразмерному USB-разъему универсального сетевого зарядного устройства общего назначения с номинальными параметрами 220/5 В, 0.3/1,5 А (далее УСЗУ). УСЗУ в комплектность Устройства не входит и приобретается пользователем отдельно в торговой сети.

Время зарядки и подзарядки АКБ зависит от остаточного уровня заряда, типа и характеристик используемых АКБ, вида и характеристик применяемого зарядного устройства, температуры окружающей среды и других факторов. По достижении полного заряда АКБ заряд автоматически прекращается.

Изготовитель рекомендует использовать при первом и последующих зарядах АКБ сетевое зарядное устройство (СЗУ), а зарядку или подзарядку АКБ от USB-порта компьютера производить только в отдельных случаях, как временный или запасной вариант. Это обусловлено тем, что время зарядки АКБ от компьютера может существенно отличаться по сравнению со временем ее зарядки от СЗУ, а степень ее зарядки может не достигать своей полноты, а иногда даже не позволять производить ее зарядку, что может негативно сказываться на общих эксплуатационных качествах АКБ и на сроках ее службы.

Время работы устройства без подзарядки АКБ зависит от уровня ее заряда, от типа и характеристик АКБ, функций и режимов, используемых потребителем при работе устройства, температуры окружающей среды, правильности введения АКБ в эксплуатацию и других факторов.

При правильной эксплуатации АКБ и средней интенсивности ее использования, срок службы АКБ может доходить до двух и более лет и до 400 циклов разрядки, однако, надо учитывать, что со временем работоспособность АКБ постепенно естественным образом снижается, поэтому заряжается она все дольше и дольше, а время ее работы без подзарядки сокращается. Это нормально.

### Заряд аккумулятора:

•Заряжайте АКБ при комнатной или близкой к ней температуре.

•При зарядке/подзарядке АКБ заряжайте ее полностью: неполная зарядка АКБ снижает ее ресурс.

 Не заряжайте полностью заряженные АКБ, так как при этом возможно снижение их емкости или их повреждение. Также не следует заряжать АКБ более 12 часов подряд.

 В процессе текущей эксплуатации рекомендуется заряжать АКБ только после появления на ЖК-дисплее Устройства индикации значка заряда АКБ с одним делением (значок ∎□□), если регулярно заряжать частично разряженные АКБ, их емкость может снизиться.

 Не следует оставлять АКБ подключенной к зарядному устройству на срок более 12 часов, поскольку избыточная зарядка может сократить срок службы АКБ.

 Не пытайтесь использовать для заряда АКБ и питания устройства любой другой блок питания, кроме входящего в комплектность Устройства или рекомендованных изготовителем Устройства. Использование другого СЗУ может привести к повреждению Устройства или порче АКБ.

•Технические характеристики АКБ таковы, что сразу после покупки и после длительного хранения зарядка АКБ сразу на полную мощность невозможна.

•Если полностью заряженную АКБ не использовать в работе, она со временем разряжается. Если АКБ не использовалась в течение длительного срока, емкость ее понижается.

•Избегайте воздействия на АКБ температур ниже -10° С или выше +45° С.

### Меры предосторожности:

•Запрещается использовать неисправные зарядные устройства и АКБ.

•Зарядные устройства и АКБ следует использовать только по их прямому назначению.

•Запрещается разбирать, модифицировать или нагревать АКБ и СЗУ, а также вызывать короткое замыкание на их контактах.

 Не допускается отрезать, повреждать, сращивать, модифицировать кабель СЗУ или USB-кабель, а также зажимать их или ставить на них тяжелые предметы. Любые подобные действия могут вызвать короткое замыкание и привести к пожару или поражению электрическим током.

 Используйте только штатные и рекомендованные изготовителем Устройства АКБ, зарядные устройства, кабели. Использование любых других комплектующих, аксессуаров и принадлежностей, кроме входящих в комплектность Устройства или рекомендованных для данного оборудования его изготовителем, может привести к поломке Устройства, травме и представлять угрозу безопасности.

•Запрещается использовать АКБ с истекшим сроком службы (годности).

•Запрещается нагревать АКБ или бросать ее в огонь – она может взорваться.

•Запрещается использование АКБ и зарядного устройства в условиях повышенной влажности, например, в ванной комнате.

 Не допускайте падения АКБ, а также значительных механических воздействий на АКБ, которые могут привести к повреждению ее корпуса. Это может вызвать утечку электролита и привести к травмам, порче или взрыву АКБ и Устройства.

# 7 Назначение устройства

Операционная система Android (далее OC Android) – это операционная система с открытым кодом, специально разработанная для мобильных устройств. ОС Android постоянно совершенствуется и на сегодняшний день занимает одно из лидирующих мест на мировом рынке.

В Интернет пространстве существует множество сообществ разработчиков, которые создают программы и приложения для ОС Android. Все приложения написаны на языке Java. Установочными файлами таких приложений являются файлы формата .apk. Наиболее интересные из приложений можно загрузить в онлайн-каталоге Google Play Market. Данное устройство teXet TB-883A работает на базе ОС версии Android 4.1.1 (Jelly Bean).

### Чтение электронных книг

В дорогу, на учебу или на работу теперь совершенно не обязательно брать тяжелые печатные книги. Достаточно загрузить всю необходимую литературу и организовать личную библиотеку на карте памяти устройства. Благодаря красивому адаптированному интерфейсу в стиле книжной полки доступ к вашей коллекции будет максимально удобен, а 3D эффект перелистывания страниц сделает процесс чтения более реалистичным!

Планшетный компьютер/электронная книга teXet на базе операционной системы Android 4.1.1 (Jelly Bean) – это новый уровень развития высокотехнологичных мобильных продуктов торговой марки teXet. Это универсальное многофункциональное устройство, которое в одинаковой степени эффективно используется для решения разноплановых рабочих задач, для общения и развлечений.

Устройство полностью адаптировано для российских пользователей. Помимо базовых приложений, входящих в состав Android 4.1.1 (Jelly Bean), в устройство предустановлен расширенный пакет самого востребованного программного обеспечения. Кроме того, пользователям доступен онлайнкаталог программного обеспечения (далее ПО) - Google Play Market.

Google Play Market – онлайн-каталог, авторизованных программ и приложений, разработанных для ОС Android. В каталоге находятся десятки тысяч бесплатных и платных приложений, среди которых игры, системные утилиты, мультимедийные и информационные приложения. Любую из программ пользователь может самостоятельно установить на устройство.

### Доступ в сеть Интернет

Используя WiFi, вы получаете полноценный доступ к WEB-сайтам. Для вас открыты как мобильные, так и полноценные версии интернет-порталов.

### Социальные сети, электронная почта и обмен сообщениями

В книгу встроены приложения и ярлыки для быстрого доступа к наиболее популярным в России социальным сетям. Всего за один клик вы сможете получить доступ к своему аккаунту, обновить статус, отправить сообщение друзьям или просмотреть комментарии к фото. Встроенные приложения электронной почты от **Яндекс** и других поставщиков ПО позволяют максимально комфортно и эффективно работать с цифровой корреспонденцией.

### Мультимедийный плеер

Просмотр видео, прослушивание музыкальных файлов и запись голоса – все эти опции доступны сразу после включения устройства. Поддержка самых распространенных форматов избавляет вас от необходимости предварительного конвертирования файлов. А компактный размер, высокое качество передачи звука и изображения вполне позволяют использовать устройство в качестве портативного аудио-видео плеера в пути, на прогулке или в автомобиле.

### Просмотр фотографий

Вы можете просматривать изображения, загруженные в память устройства или сохраненные на карте памяти. Просмотр возможен в режиме ручного перелистывания или слайд-шоу.

### Электронные карты

Установив электронные карты на устройство, вы сможете найти нужный объект, проложить маршрут, а так же просмотреть информацию о дорожной ситуации.

Приложение **Яндекс.Карты** позволит сориентироваться на картах городов России, Украины и других стран, искать аптеки, кафе, банки, гостиницы и другие организации, а также отслеживать дорожную ситуацию и строить свои маршруты с учетом пробок (функция построения маршрутов доступна не во всех регионах).

# 8 Подготовка к работе

### 8.1 Зарядка АКБ

Перед первым использованием полностью зарядите аккумуляторную батарею.

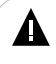

### ВНИМАНИЕ!

Перед зарядкой аккумуляторной батареи внимательно прочитайте разделы «Указания по эксплуатации устройства» (см. п. б) и «Указания по эксплуатации аккумуляторной батареи» (см. п. 6).

Рекомендуется не отсоединять устройство до тех пор, пока батарея не зарядится полностью. По достижении полного заряда аккумуляторной батареи заряд автоматически прекращается.

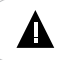

#### ВНИМАНИЕ!

Избегайте попадания посторонних предметов в разъемы устройства.

### 8.2 Подключение карты памяти

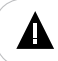

#### ВНИМАНИЕ!

Перед установкой карты памяти внимательно прочитайте раздел «Меры безопасности при обращении с картами памяти» (см. п. 5).

Устройство оборудовано слотом для дополнительных карт памяти формата microSD/SDHC (Secure Digital Card). Для просмотра файлов с карты памяти поместите ее до упора в соответствующий разъем в корпусе устройства, как показано на рисунке.

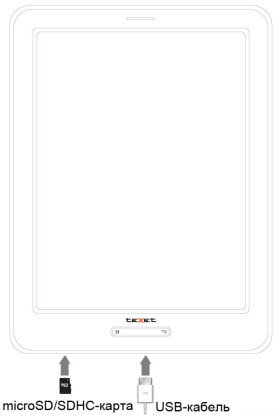

Максимальный объем карты памяти – 32 ГБ.

Если карта была установлена верно, устройство обнаружит ее автоматически.

### Для безопасного извлечения карты памяти необходимо выполнить следующие действия:

1) нажмите кнопку при для перехода к главному меню;

2) дважды нажмите кнопку 🔠 в правом верхнем углу экрана;

во вкладке «Приложения» выберите пункт «Настройки»;

выберите раздел «Память»;

 нажмите на «Извлечь SD-карту», нажмите «ОК» для подтверждения и дождитесь завершения операции;

 для извлечения карты памяти слегка надавите на нее, карта легко выйдет из слота.

## 8.3 Подключение устройства к ПК

Для подключения устройства к персональному компьютеру (далее ПК) используйте стандартный USB-кабель (входит в комплект поставки). Подключите его сначала к ПК а затем к устройству. Нажмите символ в строке состояния и выберите пункт "USB-подключение установлено".

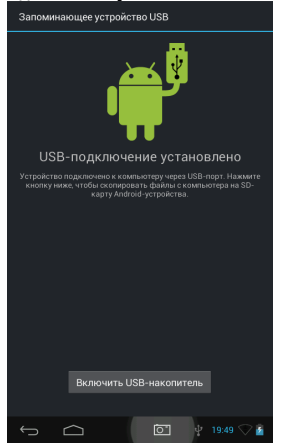

Далее нажмите "Включить USB-накопитель".

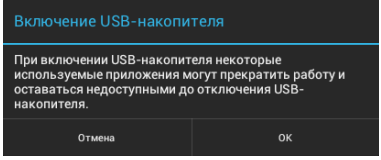

Нажмите "Ок".

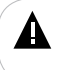

#### ВНИМАНИЕ!

Данное информационное сообщение выводится на экран только в том случае, если внутренняя память устройства в текущий момент используется каким-либо приложением. Системные требования:

Операционная система

Microsoft Windows 2000/XP/Vista/7

После подключения книги к компьютеру все операционные системы опознают ее автоматически, и в папке "Мой компьютер" появятся две иконки: "TB-883A" (Память), "Съемный диск" (microSD-карта).

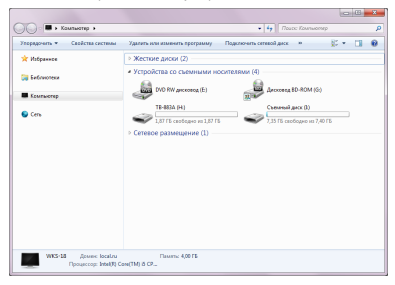

# 8.4 Работа с документами

В папке "Мой компьютер" дважды щелкните мышью по иконке устройства "TB-883A".

Использовать съемный диск устройства можно точно так же, как и обычное USB-устройство для хранения данных. Можно создавать и удалять папки, копировать файлы с компьютера на и обратно, переименовывать файлы, записанные в устройство.

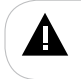

#### ВНИМАНИЕ!

Загружать файлы необходимо один за другим, последовательно. Не используйте многопоточное копирование (несколько параллельных процессов).

# 8.5 Отключение от компьютера

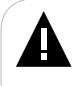

#### ВНИМАНИЕ!

Ни в коем случае не отключайте устройство от компьютера в процессе чтения, записи или удаления файлов. Отключайте устройство от компьютера только после завершения передачи данных.

Используйте иконку "Безопасное извлечение устройства" на панели задач для отключения устройства.

Для отключения устройства от компьютера воспользуйтесь следующими способами:

Вариант 1. Отключение с помощью "Безопасного извлечения устройства" Windows.

Целкните левой кнопкой мыши на значок задач.

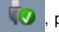

расположенный на панели

Нажмите на строку появившегося меню "Извлечь "TB-883A".

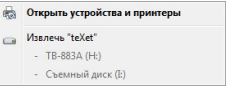

Теперь книга может быть безопасно отключена от компьютера.

Вариант 2. Отключение съемного диска Android.

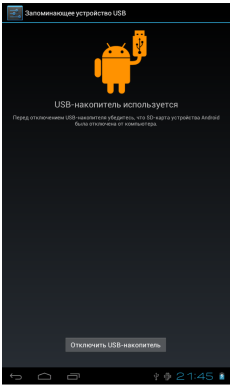

Нажмите "Отключить USB-накопитель".

Для извлечения USB-кабеля аккуратно потяните его на себя, кабель легко отсоединится от устройства.

# 8.6 Форматирование

В окне "Мой компьютер" щелкните правой кнопкой мыши на значок "TB-883A" и в появившемся меню выберите "Форматировать".

|                                                                                                    |                                       |                             | 0.00     |
|----------------------------------------------------------------------------------------------------|---------------------------------------|-----------------------------|----------|
| C . Korverg I                                                                                                    |                                       |                             | P        |
| Peoparters + Hannes Caolor                                                                                                    | to Cookerst company .                 |                             | C+ (3 0  |
| 🚖 Matparroe                                                                                                    | <ul> <li>Жестине диски (2)</li> </ul> |                             |          |
| 😂 Sebremen                                                                                                    | · YODOROSE IN CLEMENAR                | roceressee ()               |          |
| E Konsuento                                                                                                    | Sector (account)                      | Billion Account in          | eres (v) |
| Open-           Open-Active Active Ac | nuger 2005                            |                             |          |
| Cesses apress<br>Dependences                                                                                                    | 1                                     | many LETTS<br>science 52732 |          |
|                                                                                                    |                                       |                             |          |

В появившемся окне нажмите кнопку "Начать" для начала форматирования.

| Оорматирование "ТВ-883А (H:)"                                                                     |
|---------------------------------------------------------------------------------------------------|
| Енкость:                                                                                          |
| 1,88 F5 🔹                                                                                         |
| <u>Ф</u> айловая система:                                                                         |
| FAT32 -                                                                                           |
| <u>Размер кластера:</u>                                                                           |
| 8192 байт 🔹                                                                                       |
| Восстановить параметры по умолуанию<br>Метка тома:<br>ТВ-883А                                     |
| Способы форматирования:<br>☑ Выстрое (очистка оглавления)<br>□ Создание засрузочного диока MS-DOS |
| Начать Закрыть                                                                                    |

Книгу нужно форматировать в следующих ситуациях:

 В процессе воспроизведения возникают проблемы, которые вы не можете устранить после прочтения раздела "Возможные неисправности и методы их устранения".

 Невозможно удалить, воспроизвести или записать файлы или папки, в документах потеряны данные.

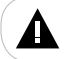

### ПРИМЕЧАНИЕ!

Не форматируйте книгу слишком часто, поскольку это наносит устройству вред.

### 9 Начало эксплуатации

### 9.1 Управление питанием

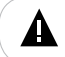

#### ВНИМАНИЕ!

Перед включением устройства внимательно прочитайте раздел «Указания по эксплуатации устройства» (см. п. 5).

Нажмите и удерживайте кнопку () в течение 3 секунд, на дисплее появится заставка включения. Загрузка операционной системы произойдет за несколько секунд.

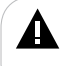

#### ПРИМЕЧАНИЕ!

При первом включении устройства будет произведена автоматическая установка базового пакета приложений, подождите несколько минут, пока будут завершены все процессы. После завершения установки приложений необходимо перезагрузить устройство (выключить и включить питание).

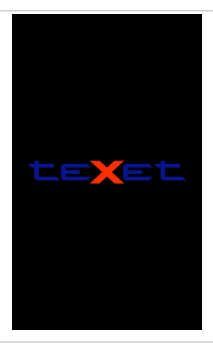

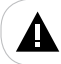

#### ПРИМЕЧАНИЕ!

Если устройство находится в спящем режиме, коротко нажмите кнопку 🔱

Для выключения питания устройства снова нажмите и удерживайте кнопку (<sup>1</sup>).

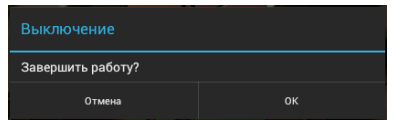

Нажмите «Ок» для выключения питания устройства.

#### ПРИМЕЧАНИЕ!

При низком заряде батареи на дисплее появится информационное сообщение «Подключите зарядное устройство», при этом значок батареи изменится на самостоятельно. Все несохраненные данные будут утеряны.

Во избежание потери данных сохраните открытые документы, закройте все активные приложения и подключите устройство к источнику питания при появлении на экране сообщения о низком уровне заряда АКБ.

Если устройство не включается, не откликается на нажатия сенсорного дисплея или не реагирует на подключение СЗУ, перезагрузите его, нажав тонким неострым предметом кнопку в отверстии **RESET**.

### 9.2 Блокировка

Для перехода в спящий режим и блокировки дисплея устройства коротко нажмите кнопку (<sup>1</sup>). Для выхода из спящего режима снова коротко нажмите кнопку (<sup>1</sup>).

После включения питания необходимо разблокировать дисплей устройства. Для разблокировки дисплея прикоснитесь к символу (а) и проведите по экрану вправо к символу .

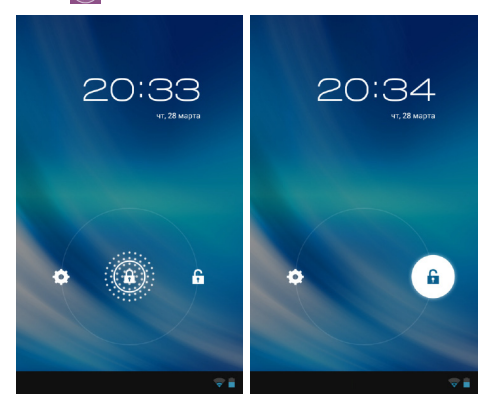

Выбрать вариант разблокировки устройства можно в разделе «Настройки» - «Безопасность» - «Блокировка экрана».

| Нет              |
|------------------|
| Прокрутка        |
| Графический ключ |
| PIN              |
| Пароль           |

- •Нет блокировка и защита отсутствуют.
- Прокрутка защита отсутствует, при этом можно перейти на главный экран, перейти к поиску или к настройкам.
- Графический ключ для разблокировки необходимо нарисовать созданный вами графический ключ.
- PIN для разблокировки необходимо ввести код, состоящий из цифр.
- •Пароль для разблокировки необходимо ввести код, состоящий из букв и цифр.

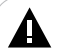

#### ВНИМАНИЕ!

Если вы забыли пароль разблокировки, необходимо переустановить программное обеспечение (далее ПО) устройства, при этом, все данные будут удалены.

Инструкцию по переустановке и файлы ПО можно скачать на официальном сайте teXet - www.teXet.ru. Для доступа к настройкам подключения WiFi воспользуйтесь следующими указаниями:

| ALKOTEL<br>Sasserta WPX/WPX2 |       |
|------------------------------|-------|
|                              |       |
|                              |       |
|                              |       |
|                              |       |
|                              |       |
|                              |       |
|                              |       |
|                              |       |
|                              |       |
|                              |       |
|                              |       |
|                              |       |
|                              | ¢ 9.8 |

 В разделе «Беспроводные сети» установите переключатель WiFi в положение «Вкл.». Устройство автоматически просканирует доступные сети WiFi.

 Для подключения к сети WiFi выберите ее название, введите пароль и нажмите «Подключить».

|                             | Хороший           |  |
|-----------------------------|-------------------|--|
|                             | WPA/WPA2 PSK      |  |
|                             |                   |  |
|                             | Показывать пароль |  |
| 🗹 Дополнительно             |                   |  |
| Настройки<br>прокси-сервера |                   |  |
| Настройки IP                | DHCP              |  |

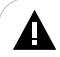

### ПРИМЕЧАНИЕ!

Возможность автоматической раздачи IP адресов зависит от настроек WiFi роутера. В том случае, если автоматическая раздача IP адресов поддерживается, дополнительные настройки не требуются. Задать статический IP адрес вы можете в дополнительных настройках при подключении к сети.

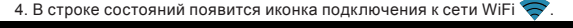

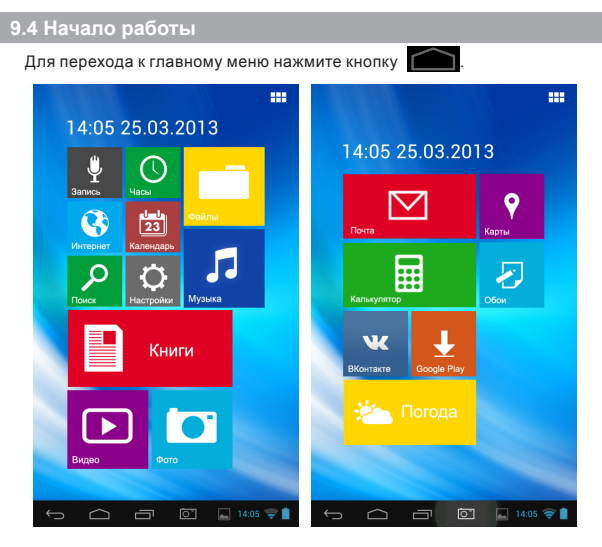

Для перехода ко второй странице с пунктами меню проведите по экрану справа налево.

Нажмите на пункт меню для начала работы с разделом.

# 9.5 Основные пиктограммы строки состояния

В нижней части экрана находится строка состояния, где расположены элементы управления, область системных уведомлений, индикаторы беспроводных соединений, индикатор заряда батареи и часы.

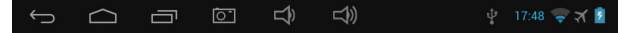

| Пиктограмма | Описание                                    | Пиктограмма | Описание                                                    |
|-------------|---------------------------------------------|-------------|-------------------------------------------------------------|
| $\smile$    | Кнопка возврата в<br>предыдущий пункт меню  | $\bigcirc$  | Кнопка входа в главное меню                                 |
| $\sim$      | Кнопка выключения<br>виртуальной клавиатуры |             | Кнопка просмотра списка открытых<br>приложений              |
|             | Кнопка вызова<br>вспомогательного меню      |             | Кнопка выбора языка виртуальной<br>клавиатуры               |
| Ŷ           | Символ USB-подключения                      |             | Символ подключенной карты<br>памяти                         |
|             | Символ отладки по USB                       |             | Кнопка просмотра системных<br>сообщений / основных настроек |
| Ō           | Кнопка создания снимка<br>экрана            |             | Символ сохраненного снимка<br>экрана                        |
| +           | Символ загрузки файлов                      | A           | Символ системного сообщения                                 |
| ×           | Символ режима полета                        |             | Кнопки уменьшения/увеличения<br>уровня громкости            |
|             | Уровень заряда батареи                      |             | Уровень сигнала подключения к                               |
| 18:21       | Текущее время                               | <b>\</b>    | сети WiFi                                                   |

# 10 Режим электронной книги

Для перехода в режим электронной книги нажмите кнопку 🦳 для входа к главному меню. Нажмите на пункт «Книги».

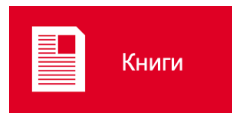

# 10.1 Общий вид рабочего стола

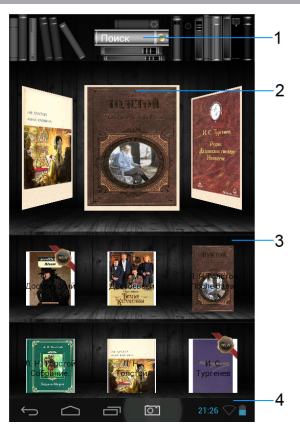

| 1 | Строка поиска                                                    |
|---|------------------------------------------------------------------|
| 2 | История просмотра файлов                                         |
| 3 | Библиотека (список из 12 последних загруженных текстовых файлов) |
| 4 | Строка состояния                                                 |

## 10.2 Книги

После автоматического обновления библиотеки книги появятся на книжной полке.

Для перехода к последней прочитанной книге нажмите на миниатюру с ее обложкой в строке истории просмотров. Для просмотра списка последних загруженных книг (библиотеки), проведите по экрану снизу вверх.

Используйте кнопку Поиск для поиска текстовых файлов по названию.

Для просмотра полного списка текстовых файлов нажмите на книжную полку в верхней части экрана.

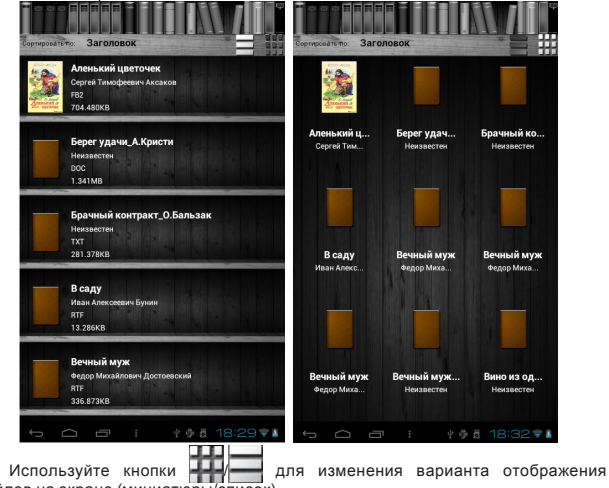

файлов на экране (миниатюры/список).

Для входа во вспомогательное меню нажмите «Заголовок» в строке меню.

Для возврата к исходному виду книжной полки нажмите кнопку 🛀

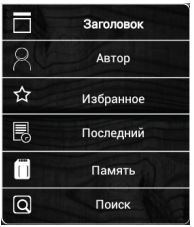

Для изменения сортировки файлов выберите «Заголовок»/«Автор».

Для просмотра списка избранных файлов выберите «Избранное».

Для перехода к последнему открытому файлу выберите «Последний».

Для поиска книги в файловой системе выберите «Память».

Для автоматического поиска файла по имени выберите «Поиск».

Для начала просмотра текстового файла нажмите на него в списке.

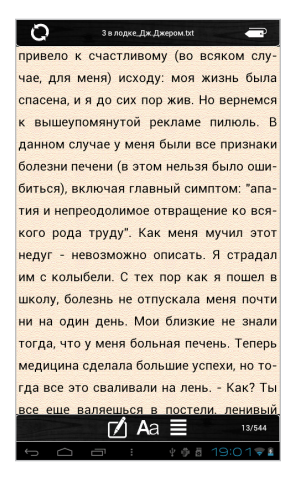

Для перехода к следующей странице проведите по экрану справа налево. Для перехода к предыдущей странице проведите по экрану слева направо.

Для появления вспомогательного меню коротко нажмите на центр экрана.

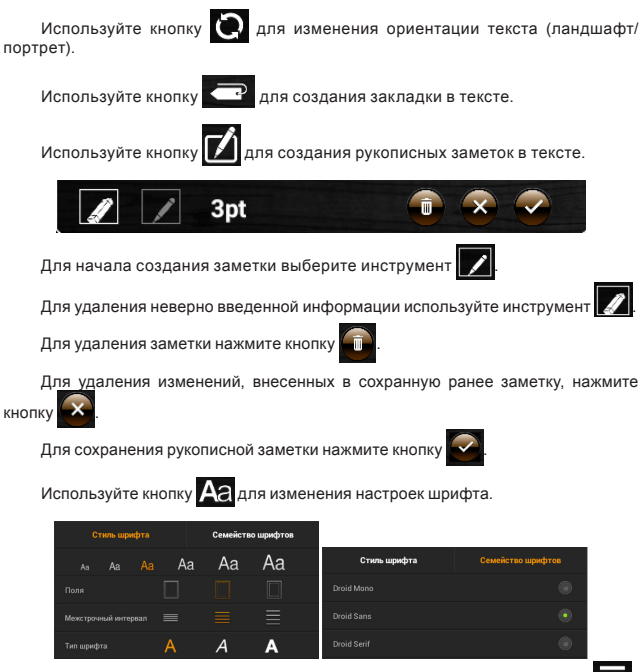

Для перехода к содержанию и сохраненным закладкам используйте кнопк

|          |           |                        | (                           | x   |                                              |                                                |                                        |                                       |                                       |                             | × |
|----------|-----------|------------------------|-----------------------------|-----|----------------------------------------------|------------------------------------------------|----------------------------------------|---------------------------------------|---------------------------------------|-----------------------------|---|
| Co       | одержание |                        | Закладки                    |     |                                              | Содерж                                         | ание                                   |                                       | Заклад                                | ки                          |   |
| Глава 11 | Ì         | ЛІ МУШКІ<br>ДОМА       | ЕТЕРЫ У СЕБЯ                |     | /mnt/s<br>Джеро<br>чертенок!)<br>догодывая   | dcard/<br>M.txt<br>Киво встава<br>зъ, конечно, | ГХТ/З В<br>й да займис<br>что все дели | лодке,<br>в делом! - г                | _Дж.<br>зворили мне,<br>они не даваг  | 1<br>4<br>имне              |   |
| Глава 12 |           | ИШ ПРИДВ               | ЗОРНАЯ ИНТРИГА              |     | пиноль - он<br>подзатылы<br>время            | и давали мя<br>ники часто х                    | не подзатыл<br>кеня вылечи             | њники. И кал<br>вали, во вст          | сэто ни удиа<br>ком случае -          | ительно,<br>на              |   |
| Глава 13 | i.<br>E   | Х ХАРАКТ<br>ЗЫРИСОВ    | ЕР Д'АРТАНЬЯНА<br>ЫВАЕТСЯ   |     | /mnt/s<br>Джеро<br>берегу, зак<br>расхаживат | dcard/<br>M.txt<br>pubaete ca<br>to no nanyGe  | ГХТ/З В<br>мую внушит<br>с таким вир   | лодке,<br>тельную све<br>цом, будто в | _Дж.<br>ю трубку и на<br>ы капитан Ку | 1<br>9<br>нинаете<br>к, сар | Ū |
| Глава 14 |           | ( МЫШЕЛ<br>ЖЕМНАДЦ     | OBKA B<br>ATOM BEKE         |     | Франсис Др<br>начинаете з                    | няк и Христ<br>налеть, что                     | офор Колум<br>пустились в              | 61 в одном<br>плавание. В             | пице. Во втор<br>среду, четве         | ник вы<br>рги пятн          |   |
| Глава 15 | )<br>3    | а интриг<br>Завязыв.   | "А<br>АЕТСЯ                 |     |                                              |                                                |                                        |                                       |                                       |                             |   |
| Глава 16 | с ,<br>Г  | (II ДЖОРД<br>ТЕРЦОГ БІ | ОЖ ВИЛЛЬЕРС,<br>ЕКИНГЭМСКИЙ |     |                                              |                                                |                                        |                                       |                                       |                             |   |
| Глава 17 | · >       | ан госпа               | ДИН БОНАСЬЕ                 |     |                                              |                                                |                                        |                                       |                                       |                             |   |
| Глава 18 | )<br>N    | ау незни<br>Менга      | КОМЕЦ ИЗ                    |     |                                              |                                                |                                        |                                       |                                       |                             |   |
| Глава 19 | >         | (V BOEHH               | ЫЕ И СУДЕЙСКИЕ              |     |                                              |                                                |                                        |                                       |                                       |                             |   |
| Глава 20 | >         | CVI O TOM              | , КАК КАНЦЛЕР<br>МОГ НАЙТИ  |     |                                              |                                                |                                        |                                       |                                       |                             |   |
| 6 6      |           |                        | A 8 20:301                  | 2.8 |                                              |                                                |                                        |                                       | 2 G B                                 |                             | 0 |

Для перехода к нужной главе нажмите на ее название.

Для перехода по сохраненной закладке нажмите на ее название. Для удаления закладки нажмите кнопку прядом с ее названием.

Для выхода из просмотра содержания и закладок нажмите кнопку

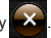

Для выделения фрагмента текста прикоснитесь к экрану и удерживайте палец в течение нескольких секунд. Затем выделите фрагмент с помощью маркеров.

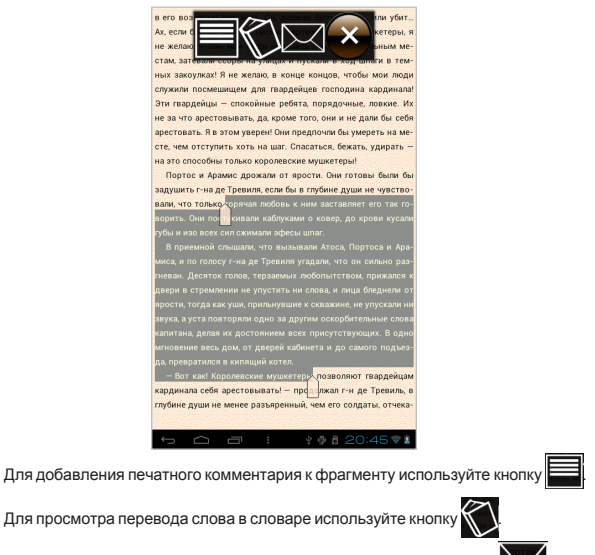

Для отправки фрагмента по электронной почте используйте кнопку

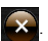

Для выхода из вспомогательного меню нажмите кнопку

### 11 Режим планшетного компьютера на OC Android

Для входа в главное меню нажмите кнопку \_\_\_\_\_. Для перехода в режим планшетного компьютера нажмите кнопку

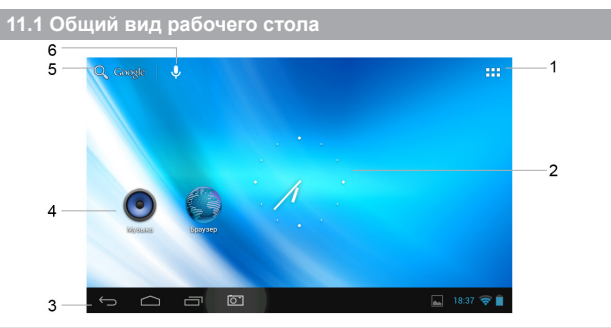

| 1 | Кнопка перехода к меню всех программ |
|---|--------------------------------------|
| 2 | Аналоговые часы                      |
| 3 | Строка состояния                     |
| 4 | Приложения                           |
| 5 | Кнопка поиска                        |
| 6 | Кнопка голосового поиска             |

Рабочий стол ОС Android состоит из нескольких экранов. Главный экран расположен по центру, дополнительные экраны слева и справа от него. Любой из экранов может быть организован по усмотрению пользователя. Для переключения между экранами проведите по дисплею слева направо или справа налево.

### 11.2 Область уведомлений

Для перехода в меню быстрых настроек или просмотра системных уведомлений нажмите на строку состояния в правом нижнем углу. Далее нажмите кнопку

|            | 0:11 четверг<br>20 июня 2013 г.<br>? XXXXXX 💼 81% | <b>P</b> ≜<br>2 |
|------------|---------------------------------------------------|-----------------|
|            | Режим полета                                      | выкл            |
| Ŧ          | Wi-Fi                                             |                 |
|            | Автоповорот экрана                                | вкл             |
| 0          |                                                   |                 |
| <b>4</b> 4 | Ees                                               |                 |
| 54         | Уведомления                                       | ВКЛ             |
|            | Настройки                                         |                 |

Используйте сенсорные кнопки для изменения настроек.

### 11.3 Установка обоев

Для установки обоев рабочего стола прикоснитесь к центру дисплея и удерживайте палец в течение нескольких секунд. На экране появится вспомогательное меню.

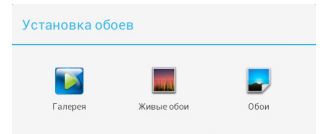

Для выбора собственного изображения для обоев рабочего стола нажмите «Галерея». Выберите изображение, установите область отображения и нажмите кнопку «Кадрировать» для изменения фонового изображения.

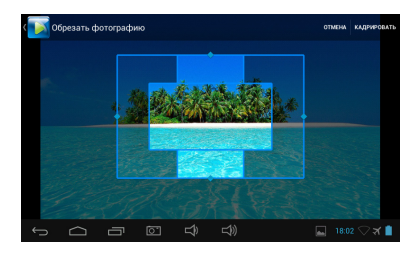

Для установки анимированных обоев нажмите **«Живые обои»**. Выберите анимацию и нажмите кнопку <sup>установить обои</sup>.

Для установки стандартных обоев нажмите **«Обои»**. Выберите изображение и нажмите кнопку <sup>установить обоя</sup>.

### 11.4 Меню "Все программы"

Для перехода к меню «Все программы» нажмите кнопку Ш в правом верхнем углу экрана.

Для просмотра приложений/виджетов используйте закладку «Приложения»/«Виджеты» в верхней строке меню.

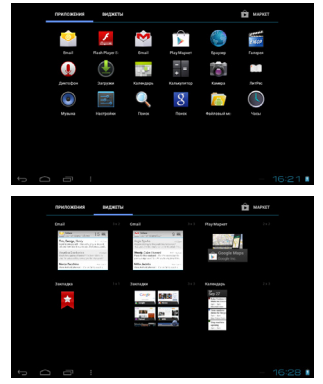

Для установки новых приложений используйте закладку «Маркет» в верхней строке меню.

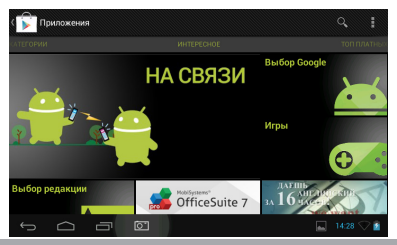

### 11.5 Сохранение/удаление объектов рабочего стола

На экран рабочего стола могут быть вынесены ярлыки установленных программ, виджеты, папки для организации ярлыков, ссылки на интернетстраницы из избранного, музыкальные плейлисты и другие объекты.

Для сохранения объекта на рабочий стол воспользуйтесь следующими указаниями:

1. Нажмите кнопку Ш в правом верхнем углу экрана для входа в меню «Все программы».

 Нажмите на иконку программы, которую нужно переместить на рабочий стол, и удерживайте в течение 2 секунд.

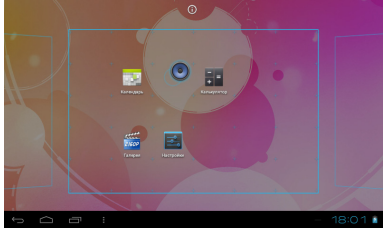

Не отпуская иконку, переместите ее на свободное место рабочего стола.
 Отпустите иконку, она будет зафиксирована на рабочем столе.

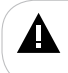

### ПРИМЕЧАНИЕ!

Переместить новый объект на экран рабочего стола будет невозможно, если все его пространство заполнено. Удалите неиспользуемые объекты или добавьте новый объект на свободный экран рабочего стола.

Для удаления объекта с рабочего стола воспользуйтесь следующими указаниями:

1. Выберите иконку для удаления, нажмите и удерживайте ее.

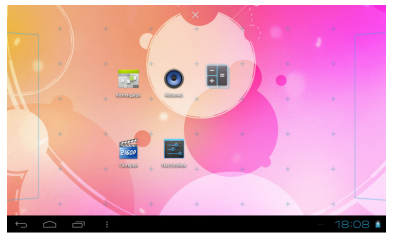

 Не отпуская иконку, переместите ее в верхнюю часть экрана на значок «Удалить»

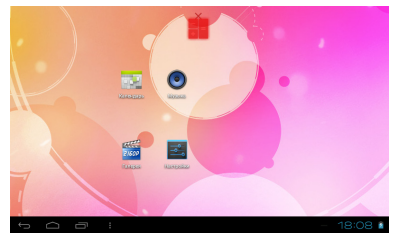

3. Отпустите иконку. Иконка будет удалена с рабочего стола.

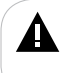

### ПРИМЕЧАНИЕ!

Удаление объекта с рабочего стола не приведет к удалению его из системы. Любой объект можно восстановить на рабочем столе, используя приведенные выше инструкции. Процесс удаления приложений из памяти книги описан в разделе «Удаление приложений» (см. п.12.2).

# 12 Установка и удаление приложений

Помимо стандартного пакета базовых приложений ОС Android и предустановленного программного обеспечения от официальных партнеров teXet, вы можете установить дополнительное программное обеспечение. Программы могут быть установлены с карты памяти, загружены из Интернет или из официального онлайн-каталога Google Play Market.

# 12.1 Установка приложений

Приложение Google Play Market поставляется в базовой комплектации ПО и находится в общем списке установленных приложений.

После первого запуска приложения вам будет предложено настроить учетную запись.

 Нажмите «Существующий», если учетная запись уже создана, введите имя пользователя и пароль, и нажмите «Войти».

 Нажмите кнопку «Новый», если учетная запись не была создана ранее, и следуйте инструкциям на экране.

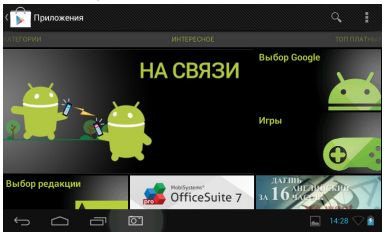

Все приложения каталога Google Play Market сгруппированы по категориям (Игры, Бизнес, Виджеты, Живые обои и т.д.). Приложения каждой категории, в свою очередь, разделены на подразделы (Интересное, Топ платных, Топ бесплатных и т.д.).

Для поиска приложения по ключевому слову или названию нажмите кнопку

В информации по каждой программе указана ее стоимость, рейтинг, комментарии пользователей, предусмотрена возможность поставить свою оценку приложению и оставить собственный отзыв. Для установки понравившегося приложения нажмите кнопку «Загрузить» или «Купить», если приложение платное.

В разделе «Загрузки» вы увидите список приложений, каждому из которых

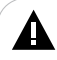

#### ПРИМЕЧАНИЕ!

Для работы с Google Play Market требуется подключение к сети Интернет. Перед работой с приложением Google Play Market убедитесь, что на устройстве правильно установлены текущие дата и время, в противном случае, соединение с сервером не будет установлено.

Для получения более подробной инструкции по работе с программой Google Play Market нажмите кнопку и выберите пункт «Справка».

Для самостоятельной установки приложений выполните следующие действия:

 Запишите установочный файл (формат .apk) на карту памяти, флешнакопитель или во внутреннюю память книги.

2. Откройте файл через проводник и подтвердите установку.

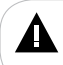

### ПРИМЕЧАНИЕ!

В целях безопасности установка приложений, полученных не из Play Market (Android Market), заблокирована. Для установки таких приложений активируйте пункт «Неизвестные источники» в разделе «Настройки» «Безопасность».

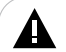

#### ВНИМАНИЕ!

В случае использования не авторизованного и не прошедшего проверку программного обеспечения третьих лиц могут возникнуть проблемы в работе электронной книги, которые могут привести к повреждению устройства. Производитель не может гарантировать работоспособность таких приложений и не несет ответственность за сбою в работе электронной книги в следствие их использования. По поводу некорректной работоспособности приложений на электронной книге teXet вы можете обратиться к разработчику приложения, предоставив всю необходимую информацию об устройстве.

# 12.2 Удаление приложений

Для удаления установленного приложения следуйте следующим указаниям:

### 2. Откройте раздел «Приложения».

| Настройки       |                 |                             |             |                 |
|-----------------|-----------------|-----------------------------|-------------|-----------------|
| устройство      |                 |                             | HA SD-KAPTE |                 |
| 📢 Звук          | <mark>لم</mark> | Adobe Reader                |             |                 |
| 🗘 Экран         | -               | ES Проволния                |             |                 |
| 🚺 Снимок экрана |                 | 0.00 5                      |             |                 |
| 🔳 Память        | 8               | <b>Яндекс.Авто</b><br>0.005 |             |                 |
| 🔒 Батарея       | 6               | Яндекс.Карты<br>0,00 Б      |             |                 |
| 🖄 Приложения    |                 | Superc Manyo                | 17          |                 |
| ЛИЧНЫЕ ДАННЫЕ   |                 | ingenoimophe                | SD-карта    |                 |
|                 | 182 M           | DIRRE                       |             | 1,7 ГБ свободно |
|                 |                 |                             |             | 19:34 🛇 🗎       |

 Выберите характеристику сортировки приложений (Сторонние, на SDкарте, Работающие, Все).

- 4. Выберите приложение в списке и нажмите на него.
- 5. Нажмите кнопку Удалить и подтвердите действие.

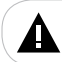

#### ПРИМЕЧАНИЕ!

Приложения, входящие в состав системы, удалить невозможно.

### 13 Настройки операционной системы

Для изменения настроек системы нажмите кнопку дважды нажмите кнопку в правом верхнем углу экрана. Далее во вкладке «Поиложения» выберите пункт «Настройки».

| 📑 Настройки   |                          |
|---------------|--------------------------|
| ÷             | Громкость                |
| -             | СИСТЕМНЫЕ УВЕДОМЛЕНИЯ    |
| О Передача д  | Уведомление по умолчанин |
| Ещё           |                          |
| устройство    | Звук нажатия на экр 🛛 🗹  |
| 斜 Звук        | Эрин бронцрорки окр. 📝   |
| 🗘 Экран       | звук олокировки экр 🖻    |
| 🚺 Снимок экр  |                          |
| 🖀 Память      |                          |
| 🗎 Батарея     |                          |
| 🖄 Приложения  |                          |
| ЛИЧНЫЕ ДАННЫЕ |                          |
| 🚸 Мое местоп  |                          |
| 🔒 Безопаснос  |                          |
| 🔺 Язык и ввод |                          |
| Ĵ             | 🖃 💽 🔜 15:45 📿 💼          |

# 13.1 Беспроводные сети

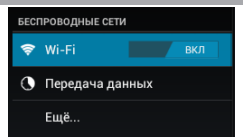

Для включения/выключения подключения к сети WiFi переместите переключатель вправо/влево. Более подробно процесс подключения к сети WiFi описан в разделе «Настройка WiFi и подключение к сети Интернет» (см. п. 9.3).

Для просмотра и управления трафиком выберите «Передача данных».

Для изменения дополнительных настроек внешних подключений выберите «Еще...».

| VPN                 |
|---------------------|
| Точка доступа Wi-Fi |
| Ethernet            |
| Мобильная сеть      |

# 13.2 Настройки устройства

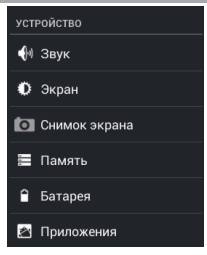

Для изменения настроек звука выберите «Звук».

| Громкость                             |  |
|---------------------------------------|--|
| системные уведомления                 |  |
| Уведомление по умолчанию<br>Без авука |  |
| Звук нажатия на экран                 |  |
| Звук блокировки экрана                |  |

Для изменения настроек экрана выберите «Экран».

| Яркость                                  |
|------------------------------------------|
| Обои                                     |
| Спящий режим<br>После 1 мин. бездействия |

Для изменения настроек функции создания снимков экрана выберите «Снимок экрана».

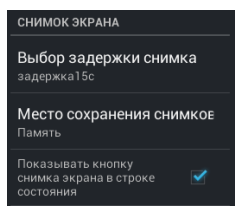

Для просмотра информации об объеме свободной/занятой памяти устройства, подключенной карты памяти или USB-накопителя выберите «Память».

Для просмотра информации о состоянии аккумуляторной батареи выберите «Батарея».

Для просмотра информации об установленных приложениях выберите «Приложения».

Более подробно процесс работы с приложениями описан в разделе «Установка и удаление приложений» (см.п. 12).

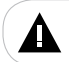

#### ПРИМЕЧАНИЕ!

Приложения, входящие в состав системы, удалить невозможно.

## 13.3 Настройки личных данных и учетных записей

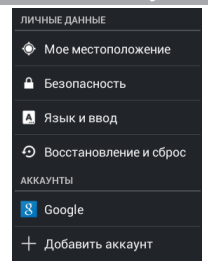

Для настройки определения текущего местоположения с помощью беспроводных сетей, а также синхронизации данных с Google для улучшения поиска и работы других служб, выберите «Мое местоположение».

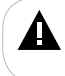

#### ПРИМЕЧАНИЕ!

Текущее местоположение, определенное с помощью беспроводных сетей, как правило, указывается с погрешностью и не может заменить полноценный GPS приемник.

Для изменения настроек безопасности выберите «Безопасность».

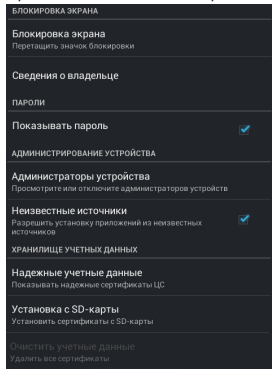

Для изменения настроек ввода и смены языка меню выберите «Язык и ввод».

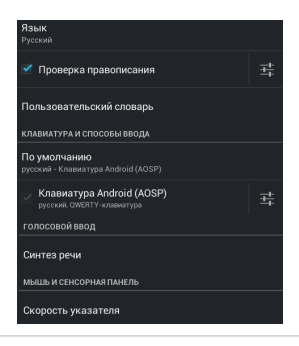

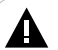

#### ПРИМЕЧАНИЕ!

Для настройки языков меню и клавиатуры нажмите кнопку 📫 Выберите «Язык ввода», отключите «Язык системы» и выберите необходимый язык меню и клавиатуры.

Далее для быстрого изменения языка клавиатуры используйте кнопку

Для сброса собственных настроек и восстановления заводских установок системы выберите «Восстановление и сброс». Выберите «Сброс настроек» и следуйте указаниям на экране.

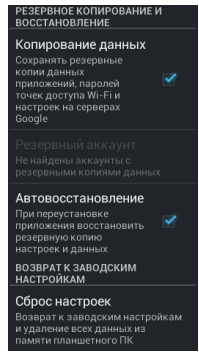

Для создания и редактирования учетных записей (аккаунтов) электронной почты, Play Market и пр. в разделе «Аккаунты» выберите необходимую запись или нажмите «Добавить аккаунт» для ввода новой учетной записи.

# 13.4 Настройки системы

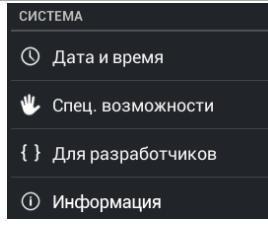

Для изменения настроек даты и времени выберите «Дата и время».

| Дата и время сети<br>Использовать время сети           |  |
|--------------------------------------------------------|--|
|                                                        |  |
|                                                        |  |
| Часовой пояс<br>GMT+08:00, Китайское стандартное время |  |
|                                                        |  |
| 24-часовои формат<br>13:00                             |  |

Для настройки специальных возможностей системы выберите "Спец. возможности".

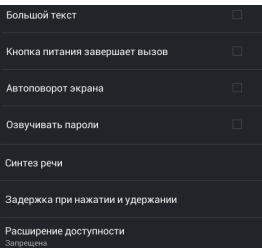

Для дополнительных настроек устройства выберите "Для разработчиков".

Для просмотра подробной информации об устройстве выберите "Информация".

## 14 Словарь терминов

**OC Android** – операционная система для электронных устройств, основанная на ядре Linux.

Google Play Market – онлайн-каталог программного обеспечения для ОС Android.

**АРК (Android Package)** - формат файла являющегося пакетом для установки приложения в ОС Android.

Виджеты (Widgets) – простые мини-программы, которые украшают рабочий стол и облегчают доступ к разнообразной информации.

WiFi – технология, позволяющая осуществлять беспроводной доступ в Интернет.

G-sensor – датчик, который определяет положение и перемещение устройства в пространстве. Он помогает выставлять горизонтальную или вертикальную ориентацию экрана в зависимости от того, как вы держите свое устройство.

## 15 Условия транспортирования и хранения

Устройство в упакованном виде может транспортироваться в крытых транспортных средствах любого вида при температуре от минус 25 °C до плюс 35 °C, с защитой его от непосредственного воздействия атмосферных осадков, солнечного излучения и механических повреждений. Информация, изложенная ниже, поможет вам выявить и устранить наиболее распространенные проблемы аппаратной части и программного обеспечения, с которыми вы можете столкнуться.

При возникновении описанных ниже проблем следует сначала попытаться решить их самостоятельно, воспользовавшись изложенными рекомендациями. В том случае, если приведенные советы не помогут, обратитесь в службу поддержки teXet или к специалистам авторизованного сервисного центра.

Перед тем, как предпринять какие-либо дальнейшие действия, проверьте:

•подключение адаптера питания в электрическую сеть и устройство;

 сохранится ли неисправность устройства после отключения всех внешних устройств;

•корректно ли была произведена настройка системы.

Если вы допустили ошибки при настройке устройства или не уверены в корректности сделанных вами изменений, попробуйте восстановить первоначальные настройки системы в разделе «Сброс настроек» (см. п. 13.3).

| Проблемы                                                | Вероятные причины<br>возникновения                                                                                                    | Решения                                                                                                    |
|---------------------------------------------------------|----------------------------------------------------------------------------------------------------|----------------------------------------------------------------------------------------------------|
| Устройство не<br>включается.                            | Аккумуляторная батарея устройства<br>разряжена. Устройству необходимо<br>некоторое время для подзарядки.                                             | Зарядите аккумуляторную батарею.                                                                                                    |
| Невозможно<br>воспроизвести<br>файл.                    | Устройство не воспроизводит файлы<br>данного формата. Файл поврежден.                                                                                | Установите приложение, поддерживающее<br>данный формат файла. Удалите<br>поврежденный файл.                                                        |
| В наушниках<br>отсутствует звук.                        | Наушники не подключены или<br>плохо подключены к устройству.<br>Значение громкости — "0". Окислен<br>или загрязнен штекер. Повреждены<br>аудиофайлы. | Подключите наушники заново.<br>Увеличьте громкость. Очистите штекер.<br>Загрузите соответствующие файлы заново.                                    |
| Дисплей<br>отображает<br>непонятную<br>информацию.      | Неверно выбран язык интерфейса.<br>Сбой ПО.                                                                                                    | Выберите нужный язык.<br>Переустановите ПО.                                                                                                    |
| Некорректно<br>отображается<br>текстовая<br>информация. | Кодировка текстового файла<br>неверная.                                                                                                    | Измените кодировку текста. Используйте<br>в наименовании файлов, для ID3-тегов<br>другой язык (например, английский).                              |
| Невозможен<br>обмен данными с<br>компьютером.           | Не включен режим обмена данными.                                                                                                    | Нажмите на сообщение "USB-соединение<br>установлено" в строке состояния, а затем<br>кнопку "Включить USB-накопитель"<br>(см. п. 8.3).              |
| Невозможна<br>запись с<br>диктофона.                    | Недостаточно памяти. Значение<br>громкости недостаточно для записи.                                                                                  | Освободите память, удалив ненужные<br>файлы. Убедитесь в том, что микрофон<br>направлен в сторону источника звука.<br>Увеличьте уровень громкости. |

| В режиме "Видео"<br>не отображаются<br>субтитры.                | Функция субтитров выключена.<br>Данный видеофайл не содержит<br>субтитров.                                                                                                    | Включите отображение субтитров в<br>настройках видеофайла.Используйте<br>файлы, которые поддерживают функцию<br>субтитров.                                                                                                    |
|-----------------------------------------------------------------|----------------------------------------------------------------------------------------------------|----------------------------------------------------------------------------------------------------|
| Компьютер "не<br>видит" устройство.                             | USB-порт компьютера выдает<br>недостаточное питание.<br>Операционная система компьютера<br>настроена неправильно.                                                                                                    | Подключите устройство к другому USB-<br>порту или компьютеру. Замените USB-<br>кабель. Переустановите операционную<br>систему.                                                                                                    |
| Устройство не<br>распознает карту<br>памяти.                    | Карта памяти вставлена не до<br>упора или неправильной стороной.<br>Карта памяти повреждена.                                                                                                    | Убедитесь в том, что карта<br>памяти вставлена до упора,<br>правильной стороной. Проверьте<br>работоспособность карты на другом<br>устройстве. Очистите контакты<br>карты памяти твердой стирательной<br>резинкой.                                             |
| Не работает<br>автоматический<br>поворот экрана.                | Режим автоматического поворота<br>экрана выключен.                                                                                                    | В пункте меню "Настройки" - "Экран"<br>активируйте функцию "Автоповорот<br>экрана".                                                                                                    |
| Устройство не<br>заряжается от USB-<br>кабеля.                  | Поврежден USB-кабель или<br>неисправны его разъемы;<br>используется неподходящий USB-<br>кабель.                                                                                                    | Замените USB-кабель; зарядите<br>Устройство от СЗУ.                                                                                                    |
|                                                                 | USB-разъем компьютера неисправен<br>или не подключен, величина<br>подаваемого на USB-разъем<br>компьютера тока недостаточна для<br>штатной зарядки AKE.                                                                   | Попробуйте вставить USB-кабель в другой<br>USB-разъем компьютера; не используйте<br>для зарядии AKБ выносной USB-разъем<br>компьютера, который может не<br>обеспечивать необходимый для штатной<br>зарядии AKБ арядный ток; произведите<br>зарядиу AKБ от C3У. |
| Устройство не<br>заряжается от СЗУ.                             | Вилка СЗУ не включена в розетку<br>сети 220В; неисправна розетка сети<br>220В; в сети розетки 220 В отсутствует<br>напряжение; параметры сети розетки<br>220В не соответствуют ГОСТ или<br>заданным значениям работы СЗУ. | Вставьте СЗУ в исправную розетку<br>стандартной сети переменного тока 220В.                                                                                                    |
|                                                                 | Повреждено или неисправно СЗУ,<br>используется неподходящее СЗУ.                                                                                                    | Замените неисправное или неподходящее<br>СЗУ другим СЗУ с номинальными<br>параметрами 220/5В, 0,3/1,5 А.                                                                                                    |
| Устройство не<br>заряжается ни от<br>СЗУ, ни от USB-<br>кабеля. | Плохой электрический контакт в<br>разъемах Устройства, СЗУ, USB-<br>кабеля, компьютера.                                                                                                    | Плотно соедините соответствующие<br>разъемы Устройства, СЗУ, USB-кабеля,<br>компьютера между собой, попробуйте<br>несколько раз подсоединить и разъединить<br>разъемы между собой.                                                                             |
|                                                                 | Неисправен или поврежден USB-<br>разъем Устройства.                                                                                                    | Обратитесь в АСЦ для определения<br>причины неисправности и возможности ее<br>устранения.                                                                                                    |
| Устройство не<br>заряжается ни от<br>СЗУ, ни от USB-<br>кабеля. | АКБ неисправна или потеряла свою<br>эффективность.                                                                                                    | В соответствии с правилами, изложенными<br>в настоящем руководстве, произведите<br>замену АКБ на новую, если для данного<br>типа/модели / чстройства предусмотрена<br>возможность ее замены.                                                                   |

| Время работы<br>Устройства от<br>АКБ кажется<br>недостаточным. | Устройство эксплуатируется<br>потребителем с рабочими<br>настройками, установками или<br>в рехимах, увеличенного или<br>максимального энергопотребления<br>(высокая громкость,<br>большая яркость дисплея,<br>воспроизведения звуковых<br>файлов с включенным дисплеем,<br>длительная или постоянная<br>подсевкта дисплея и т.д.). | Для экономного расходования энергии<br>AKБ устанавливайте и применяйте<br>при работе устройства средние и<br>минимальные значения громкости,<br>яркости, длительности подсветки<br>дисплея и другие энергозкономичные<br>режимы, настройки и установки.                                                                                                    |
|----------------------------------------------------------------|----------------------------------------------------------------------------------------------------|----------------------------------------------------------------------------------------------------|
| Время работы<br>Устройства от<br>АКБ кажется                   | Зарядка АКБ была осуществлена не<br>полностью.                                                                                                    | Произведите зарядку АКБ до полного ее<br>заряда. Длительность полного заряда АКБ<br>от СЗУ не может быть менее 5 часов.                                                                                                    |
| недостаточным.                                                 | Устройство и АКБ эксплуатируется<br>при спишком высокой или спишком<br>низкой температуре окружающей<br>среды.                                                                                                    | Храните и эксплуатируйте Устройство и<br>АКБ преимущественно при комнатной<br>температуре окружающей среды;<br>учитывайте, что при аксплуатации<br>Устройства и АКБ при спишком высокой<br>или спишком низкой температуре<br>окружающей среды, показатели<br>работоспособности АКБ могут существенно<br>ухудшаться.                                                                                                    |
| Время работы<br>Устройства от<br>АКБ кажется<br>недостаточным. | Зарядка АКБ была осуществлена от<br>USB-разъема компьютера, который<br>не обеспечивает необходимый для<br>зарядки АКБ зарядный ток.                                                                                                    | Не используйте для заряди АКБ выносной<br>USB-разъем компьютера, если он не<br>обеспечивает необходимий для зарядии<br>AKБ зарядный ток. В случае проведения от<br>необходимое на проведение заряди АКБ,<br>может значительно увеличиваться по<br>сравнению со временеме че зарядии от СЗУ,<br>и что проведение от него заряди может<br>не позволти зарядить АКБ на полную<br>ее мощность (емкость). При длительном<br>использовании USB-разъема компьютера<br>для заряди AKБ зисплатиционные<br>качества и срок службы АКБ могут<br>симкаться. Рекомендовано производить<br>зарядку AKБ от СЗУ. |
|                                                                | АКБ потеряла свою эффективность<br>из-за истечения срока ее службы,<br>неправильной эксплуатации,<br>неправильного ввода в эксплуатацию.                                                                                                    | Произведите в соответствии с правилами,<br>изпоженными в настоящем руководстве,<br>замену АКБ на новую, если для данного<br>типа/модели Устройства предусмотрена<br>возможность ее замены.                                                                                                    |

### www.texet.eu

Разработано ЗАО «Электронные системы «Алкотел» Изготовлено «ДХАВЕЙ ТЕКНОЛОДЖИ ИНТЕРНЭШНЛ КО., ЛИМИТЭД» 2Ф, 4Блок, Вторая зона Хуангмабу Индастриал, Ксиксиан, Бао'ан дистрикт, Шеньжень, Китай по заказу и под контролем ЗАО «Электронные системы «Алкотел»

Страна происхождения: Китай

Импортер: ЗАО «Дженерал Фрейт» 115114, Россия, г. Москва, 1-ый Кожевнический переулок, д. 6, стр. 1, комната 13д

Сертификат соответствия № ТС RU C-CN.АЛ16.В.00012 Срок действия с 08.07.2013 по 07.07.2018 Орган по сертификации ООО «Гарант Плюс» № РОСС RU.0001.11АЛ16

Декларация о соответствии ТВ-883А зарегистрирована в Федеральном агентстве связи Регистрационный №РД-2423 от 17.06.2013 Действительна с 05.06.2013 по 05.06.2019

Өндіруші өкілеттеген тұлға: «Алкотел» электрондық жүйелері» ЖАҚ 198188, Ресей, Санкт-Петербор к., Маршала Говорова көш., 8 А Импорттаушы: «Дженерал Фрейт» ЖАҚ 115114, Ресей, Мәскеу к., 1-ші Кожевнический бұрылысы, 6-шы үй, 1-ғим., 13д бөл. Шығарған ел: Қытай

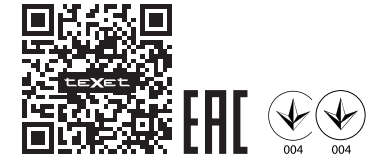

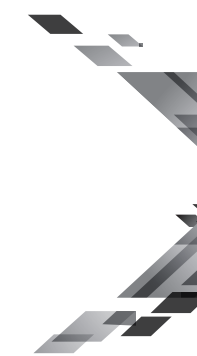